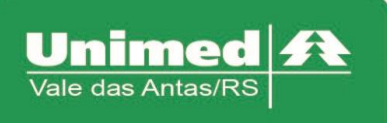

www.unimed.com.br/valedasantas Júlio de Castilhos, 135 95320-000 - Nova Prata - RS T. (54) 3242-0000 F. (54) 3242-0001

## **Puericultura**

Clicar no campo "Checkin" e passar o cartão do usuário na leitora, acessar "Registro Exames".

| TOTVS Saúde - Auto                                                                                                    | orizador                                                  | Meh                                                                                      |                                                                                         |                                  |                                                                                                    |                                     |                                     |                      |
|----------------------------------------------------------------------------------------------------|-----------------------------------------------------------|------------------------------------------------------------------------------------------|-----------------------------------------------------------------------------------------|----------------------------------|----------------------------------------------------------------------------------------------------|-------------------------------------|-------------------------------------|----------------------|
|                                                                                                    |                                                           | WCD                                                                                      |                                                                                         |                                  |                                                                                                    |                                     |                                     |                      |
| Serviços                                                                                                    | *                                                         | Identificação do Presta                                                                  | dor                                                                                     |                                  |                                                                                                    |                                     |                                     |                      |
| . Checkin                                                                                                    |                                                           |                                                                                          |                                                                                         |                                  |                                                                                                    |                                     |                                     |                      |
| Consulta                                                                                                    |                                                           | Nome:                                                                                    |                                                                                         |                                  | <b>&gt;</b>                                                                                                    | C                                   | RM:                                 |                      |
| Registro Exames                                                                                                    |                                                           | Identificação do benefi                                                                  | iário Checkin                                                                           |                                  |                                                                                                    |                                     |                                     |                      |
| Cancela Atendimento                                                                                                    | 0                                                         | identificação do benen                                                                   |                                                                                         |                                  |                                                                                                    |                                     |                                     |                      |
| = Reimpressão de<br>Documentos                                                                                                    |                                                           | Carteira:                                                                                |                                                                                         | 2 🏷                              |                                                                                                    | No                                  | me:                                 |                      |
| <ul> <li>Solicitações TISS do<br/>Prestador</li> </ul>                                                                                                    |                                                           | Nascimento: 13                                                                           | /07/2011                                                                                |                                  |                                                                                                    | Se                                  | xo: Masculino                       |                      |
| Consulta                                                                                                    | *                                                         | Plano: Al                                                                                | AB/HOSP C/OBSTC/CO                                                                      | TAB% - SEMI-PRIV                 | OVITA                                                                                                    | Valida                              | de: 30/06/202                       | 1                    |
| Relatórios                                                                                                    | *                                                         |                                                                                          |                                                                                         | . INDIG OLIMITICS                |                                                                                                    |                                     | 00/00/202                           |                      |
| Produção Médica                                                                                                    |                                                           | Guias Digitadas/Pender                                                                   | ites                                                                                    |                                  |                                                                                                    |                                     |                                     |                      |
| Demonstrativo                                                                                                    | *                                                         | Não evistem quise Disited                                                                | o Dendente e nora e heneficiór                                                          | io colocionado ou u coô n        | õo utilizou o coõo 'Listor Quioc'                                                                                                 |                                     |                                     |                      |
| 2 – Nú                                                                                                    | mero                                                      | da Guia – Pre                                                                            | encher com r                                                                            | número da                        | guia.                                                                                                    |                                     |                                     |                      |
|                                                                                                    |                                                           |                                                                                          |                                                                                         |                                  |                                                                                                    |                                     |                                     |                      |
| 40 0-                                                                                                    |                                                           |                                                                                          |                                                                                         |                                  | -                                                                                                    | 6                                   | 4                                   | (                    |
| 40 - Co                                                                                                    | od. Pro                                                   | <b>oced.</b> – (Digita                                                                   | r o código do                                                                           | procedime                        | nto ou clicand                                                                                                    | o no ícone 🦲                        | sé poss                             | ível                 |
| <b>40 - Co</b><br>calizar o proc                                                                                                    | <b>od. Pro</b><br>cedim                                   | <b>oced.</b> – (Digita<br>ento - <b>10106</b>                                            | r o código do<br><b>146</b> ).                                                          | procedime                        | nto ou clicand                                                                                                    | o no ícone 🦲                        | sé poss                             | ível                 |
| <b>40 - Co</b><br>ocalizar o proc                                                                                                    | <b>d. Pro</b><br>cedim                                    | oced. – (Digita<br>ento - <b>10106</b>                                                   | r o código do<br><b>146</b> ).                                                          | procedime                        | nto ou clicand                                                                                                    | o no ícone 🦲                        | é poss                              | ível                 |
| <b>40 - Co</b><br>ocalizar o proc<br>OBS.                                                                                                    | <b>od. Pro</b><br>cedim<br>Pree                           | <b>oced.</b> – (Digita<br>ento - <b>10106</b><br>nchido os                               | r o código do<br><b>146</b> ).<br>campo, cli                                            | procedime<br>icar no             | nto ou clicand                                                                                                    | o no ícone <sup>C</sup><br>para adi | é poss<br>cionar                    | ível                 |
| <b>40 - Co</b><br>ocalizar o proc<br>OBS.<br>rocodimontor                                                                                                  | od. Pro<br>cedim<br>Pree                                  | oced. – (Digita<br>ento - <b>10106</b><br>nchido os                                      | r o código do<br><b>146</b> ).<br>campo, cli<br>o botão "Auto                           | procedime<br>icar no             | nto ou clicando<br>ícone                                                                                                    | o no ícone <sup>©</sup><br>para adi | é poss<br>cionar                    | ível<br>os           |
| <b>40 - Co</b><br>ocalizar o proc<br>OBS.<br>procedimentos                                                                                                 | <b>od. Pro</b><br>cedim<br>Pree<br>s/insu                 | <b>oced.</b> – (Digita<br>ento - <b>10106</b><br>nchido os<br>mo, e clicar n             | r o código do<br><b>146</b> ).<br>campo, cli<br>o botão "Auto                           | procedime<br>icar no<br>orizar". | nto ou clicand                                                                                                    | o no ícone <sup>C</sup><br>para adi | é poss<br>cionar                    | ível<br>os           |
| <b>40 - Co</b><br>ocalizar o proc<br>OBS.<br>procedimentos<br>Clicar r                                                                                     | od. Pro<br>cedim<br>Pree<br>s/insu<br>no bot              | oced. – (Digita<br>ento - <b>10106</b><br>nchido os<br>mo, e clicar n<br>tão "Executar   | r o código do<br><b>146</b> ).<br>campo, cli<br>o botão "Auto<br>Exame".                | procedime<br>icar no<br>orizar". | nto ou clicand<br>ícone                                                                                                    | o no ícone <sup>C</sup><br>para adi | é poss<br>cionar                    | ível<br>os           |
| 40 - Co<br>ocalizar o proc<br>OBS.<br>procedimentos<br>Clicar r<br>Registro de Exame TIS                                                                   | od. Pro<br>cedim<br>Pree<br>s/insu<br>no bot              | oced. – (Digita<br>ento - <b>10106</b><br>nchido os<br>mo, e clicar n<br>tão "Executar   | r o código do<br><b>146</b> ).<br>campo, cli<br>o botão "Auto<br>Exame".                | procedime<br>icar no<br>orizar". | nto ou clicand                                                                                                    | o no ícone <sup>C</sup><br>para adi | é poss<br>cionar                    | ível<br>os           |
| 40 - Co<br>ocalizar o proc<br>OBS.<br>procedimentos<br>Clicar r<br>Registro de Exame TIS:                                                                  | od. Pro<br>cedim<br>Pree<br>s/insu<br>no bot              | oced. – (Digita<br>ento - <b>10106</b> :<br>nchido os<br>mo, e clicar n<br>tão "Executar | r o código do<br><b>146</b> ).<br>campo, cli<br>o botão "Auto<br>Exame".                | procedime<br>icar no<br>orizar". | ícone                                                                                                    | o no ícone <sup>C</sup><br>para adi | é poss<br>cionar<br>2-Hum.Guia [    | ível<br>os           |
| 40 - Co<br>ocalizar o proc<br>OBS.<br>rocedimentos<br>Clicar r<br>Registro de Exame TIS:                                                                   | od. Pro<br>cedim<br>Pree<br>s/insu<br>no bot              | oced. – (Digita<br>ento - <b>10106</b><br>nchido os<br>mo, e clicar n<br>tão "Executar   | r o código do<br><b>146</b> ).<br>campo, cli<br>o botão "Auto<br>Exame".                | procedime<br>icar no<br>orizar". | ícone                                                                                                    | o no ícone 🧲<br>para adi            | é poss<br>cionar<br>2-Num. Guis [   | ível<br>os           |
| 40 - Co<br>ocalizar o proc<br>OBS.<br>procedimentos<br>Clicar r<br>Registro de Exame TIS<br>touctração sesar                                               | od. Pro<br>cedim<br>Pree<br>s/insu<br>no bot<br>s 3.03.02 | oced. – (Digita<br>ento - <b>10106</b><br>nchido os<br>mo, e clicar n<br>tão "Executar   | r o código do<br>146).<br>campo, cli<br>o botão "Auto<br>Exame".<br>Num. Guia Principal | procedime<br>icar no<br>orizar". | fcone                                                                                                    | o no ícone 🧲<br>para adi            | é poss<br>cionar<br>2-Num. Guia [   | ível<br>os           |
| 40 - Co<br>ocalizar o proc<br>OBS.<br>procedimentos<br>Clicar r<br>Registro de Exame TIS:<br>solicitação seisaot<br>1. Registro Alis<br>335511<br>5. Senha | od. Procedim<br>Pree<br>s/insu<br>no bot                  | oced. – (Digita<br>ento - <b>10106</b><br>nchido os<br>mo, e clicar n<br>tão "Executar   | r o código do<br>146).<br>campo, cli<br>o botão "Auto<br>Exame".<br>Num. Guia Principal | procedime<br>icar no<br>orizar". | <ul> <li>nto ou clicand</li> <li>ícone</li> <li>4 - Data da Autorização</li> <li>7 - Námero da Guija Artibuldo acta do</li> </ul> | o no ícone G                        | é poss<br>cionar<br>2 - Num. Guia [ | ível<br>OS<br>mpresa |

| DADOS DA  | EXECUÇÃO      |               |             |              |         |              |                       |              |        |         |                  |           |             |   |
|-----------|---------------|---------------|-------------|--------------|---------|--------------|-----------------------|--------------|--------|---------|------------------|-----------|-------------|---|
| Proced    | imento/Pacote | O Insumo      |             |              |         |              |                       |              |        |         |                  |           |             |   |
| 39-Tab.   |               |               |             | 40-Cód.Proc. |         | 41-Descrição |                       |              |        |         | 42-Qtd.          |           | Adicionar   |   |
| 22 - Proc | edimentos e   | eventos em sa | úde 🗸 🗸 🗸   | 10106146     |         |              | ITO AMBULATORIAL EM F | PUERICULTURA |        |         | 1                | ×         | +           |   |
| Seq.      | OPM           | 36-Data       | 37-Hr Inic. | 38-Hr Final  | 39-Tab. | 40-Cód.Proc. | 41-Descrição          | 42-Qtd.      | 43-Via | 44-Tec. | 45-Fator Red/Acr | 46-VI Un. | 47-VI Total |   |
| <         |               |               |             |              |         |              |                       |              |        |         |                  |           |             | > |

Para Beneficiários de Intercâmbio ou Beneficiários que necessitaram de senha de atendimento, clicar novamente em "Checkin", e clicar no botão: "Listar guias Digitadas/Pendentes/Autorizadas"  $\stackrel{\frown}{\sim}$ , que será apresentado todas as senhas de autorizações do beneficiário. Para efetivar o processo, basta através da coluna "ações" clicar em "Executar" que será aberto a guia de exames e logo após clicar em "enviar".

| Consulta 🔿                |   |                    |                |             |      |             |                                    |
|---------------------------|---|--------------------|----------------|-------------|------|-------------|------------------------------------|
| Mensagens                 | - |                    |                |             |      |             |                                    |
| Histórico de Atendimentos | G | ilas Digitadas/Pen | dentes         |             |      |             |                                    |
| Dados Beneficiário        |   |                    |                |             |      |             |                                    |
| Cobertura Beneficiário <  |   | Data Solicitação   | Guia Operadora | Solicitante | Tipo | Situação    | Ações                              |
| elatórios A               |   | 17/11/2016         | 201600089842   |             | SADT | Em Execução | [Observaçõe]] [Executar] [In primi |
| Produção Médica           |   | 17/11/2016         | 201600089838   |             | SADT | Autorizada  | (Executar). [Imprim                |
| Consulta de Titulos       |   | 17/11/2016         | 201600089837   |             | SADT | Em Execução | [Observap0es] [Executar] [Imprin   |
| emonstrativo A            |   | 17/11/2016         | 201600089834   |             | SADT | Autorizada  | (Executar), (), print              |
| Demonstrativo INSS        |   | 08/11/2016         | 201600089824   |             | SADT | Em Execução | [Observações] (Executar) (b        |
| Pagamento do Prestador    |   | 08/11/2016         | 201600089818   |             | SADT | Autorizada  | (Executar), () print               |
|                           |   | 28/10/2016         | 201600089799   |             | SADT | Autorizada  | (Executar). (Li prin               |
|                           |   | 20/10/2016         | 20160.0089793  |             | SADT | Autorizada  | (Executar) Report                  |

Será mostrado o comprovante de atendimento demonstrando que o processo foi realizado com sucesso, a diferença à ser cobrado está no campo "Total".